## Utilizzo di Horizon Web

Aprire un browser e collegarsi a <u>https://workspace-aous.uslsudest.toscana.it</u> Si presenta la schermata sotto e fare click su VMware Horizon HTML Access

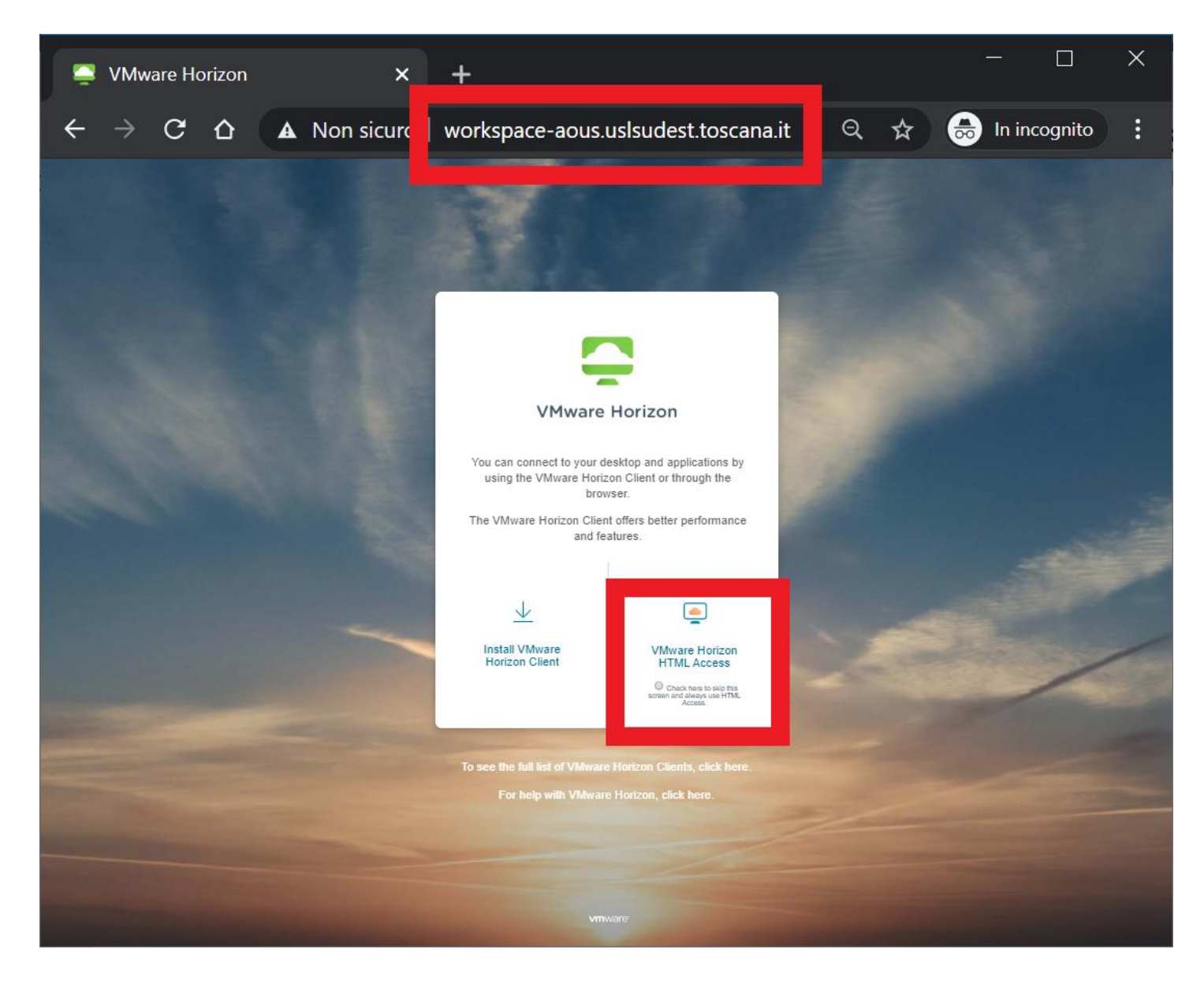

## Fare click su Login

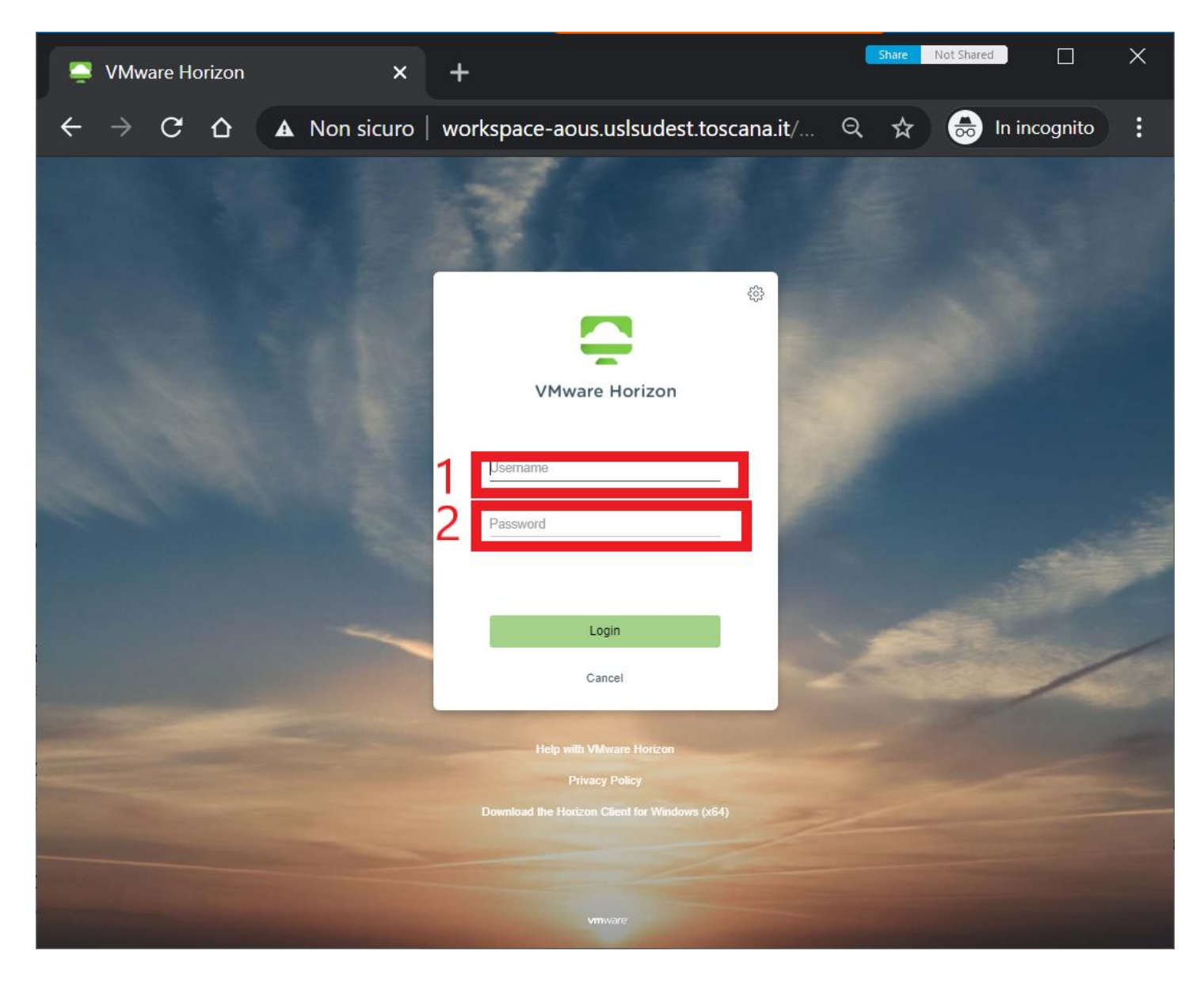

Verrà presentata la schermata con l'elenco delle VDI assegnate all'utente.

Fare click sull'icona della VDI alla quale si vuole accedere (per lo smart working VDI-AOUS)

| Server VMware Ho                | orizon X | +                                    | Share | Not Shared |
|---------------------------------|----------|--------------------------------------|-------|------------|
| $\leftrightarrow \rightarrow G$ |          | workspace-aous.uslsudest.toscana.it/ | ବ୍ 🕁  | <b>e</b>   |
|                                 | Horizon  | Q βearch                             | · 🕸 🕐 | ₿          |